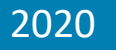

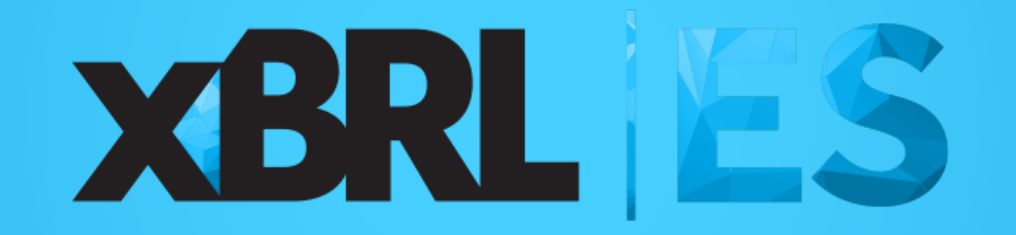

# Jornada XBRL España 2020

16 de diciembre 2020

# Demo: Visor de información XBRL de entidades financieras publicada por el Banco de España

Javier Mora Director Técnico de la Asociación XBRL España

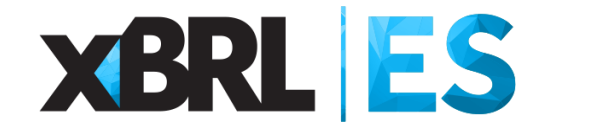

#### Agenda

Circular 2/2020 de 11 de junio del Banco de España

Introducción a la herramienta

**□**Funcionamiento de la herramienta

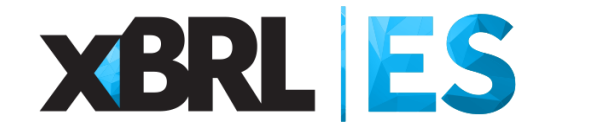

#### Agenda

# Circular 2/2020 de 11 de junio del Banco de España

Introducción a la herramienta

**G** Funcionamiento de la herramienta

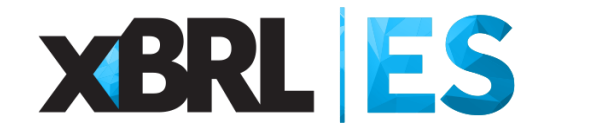

| BANCO DE ESPAÑA<br>Eurosistema                                                                                                    | ol English<br>→      |  |
|----------------------------------------------------------------------------------------------------|----------------------|--|
| Sobre el Banco Eurosistema MUS Servicios Empleo y becas Normativa Publicaciones Sala de p                                                                                                    | orensa               |  |
| ÁREAS DE ACTUACIÓN         Seleccione un área         Image: Construction of the seleccion of the seleccion of |                      |  |
| Inicio > Supervisión > Estados financieros públicos primarios de las entidades de crédito                                                                                                    |                      |  |
| Estados financieros públicos primarios de las entidades de crédito                                                                                                    |                      |  |
|                                                                                                    | < 🖶                  |  |
| La Circular 2/2020, de 11 de junio que, entre otros aspectos, modifica, las normas 4 y 5 de la Circular 4/2017, de 27 de noviembre, a entidades de crédi<br>sobre normas de información financiera pública y reservada y modelos de estados financieros, establece que la difusión de los estados financieros público<br>primarios corresponde al Banco de España, con independencia de que pueda realizarse también por las asociaciones representativas de entidades de créd                                                                                                    | ito,<br>os<br>dito.  |  |
| Esta aplicación web ofrece información de los estados financieros públicos primarios individuales y consolidados, entidad a entidad, que comprenden el ba<br>la cuenta de pérdidas y ganancias, el estado de ingresos y gastos reconocidos, el estado total de cambios en el patrimonio neto y el estado de flujos de e<br>El primer periodo al que se refieren los estados financieros es marzo de 2018.                                                                                                    | elance,<br>efectivo. |  |
| La aplicación permite la visualización de los datos para la fecha y estado financiero seleccionados y hasta un máximo de 2 entidades. Adicionalmente, la aplicación permite descargar la información seleccionada en los siguientes formatos: XBRL, PDF y EXCEL. Dichas descargas se realizan para el conjunto d las entidades para la fecha y estado seleccionados aunque la selección se haya efectuado tan solo para una o dos entidades.                                                                                                    | de todas             |  |
| Aplicación "Estados financieros públicos primarios de entidades de crédito"                                                                                                    |                      |  |
| << Volver                                                                                                    |                      |  |
| Accesibilidad   Política de privacidad   Política de cookies   Aviso legal   Mapa web   Enlaces   Contacto © Banco                                                                                                    | de España            |  |

#### Fuente: https://www.bde.es/bde/es/areas/supervision/estados-financieros-publicos-primarios-de-las-entidades-de-credito-2b306d3fa9e4471.html

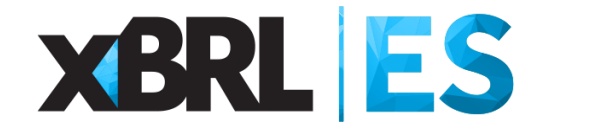

| Estados financieros públicos primarios de las entid | ades de crédito                                    |
|-----------------------------------------------------|----------------------------------------------------|
| Seleccione las onciones a mostrar                   |                                                    |
| Selectione las opciones a mostrar.                  |                                                    |
| Fecha de datos:                                     | Desde 31/03/2018 basta el 30/06/2020 (10 trimestre |
| 30/06/2020                                          |                                                    |
| Estado financiero:                                  |                                                    |
| Balance consolidado público. Activo                 |                                                    |
| Entidad (seleccione hasta 2 entidades):             |                                                    |
| ×0049 - BANCO SANTANDER, S.A. (Grupo)               |                                                    |
|                                                     |                                                    |
|                                                     |                                                    |
|                                                     |                                                    |

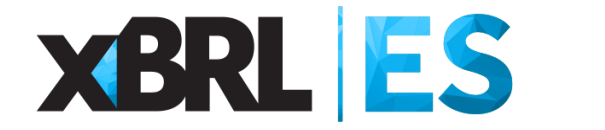

| Eurosistema                                                        |                  |                      |
|--------------------------------------------------------------------|------------------|----------------------|
| Estados financieros públicos primarios de las entidades de crédito |                  | Activo               |
| Seleccione las opciones a mostrar:                                 | 1                | Balance Pasivo       |
| Fecha de datos:                                                    | Estados núblicos |                      |
| 30/06/2020                                                         | primarios        | Perdidas y Ganancias |
| Estado financiero:                                                 | consolidados     | Ingresos y Gastos    |
| Balance consolidado público. Activo                                |                  | Activo               |
| Entidad (seleccione hasta 2 entidades):                            | Estados públicos | Balance Pasivo       |
| × 0049 - BANCO SANTANDER, S.A. (Grupo)                             | - primarios      |                      |
|                                                                    |                  | Ingresos y Gastos    |
|                                                                    | Consultar        |                      |

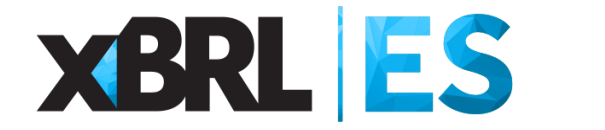

| Eurosistema                                                                              |                                                                                                    |
|------------------------------------------------------------------------------------------|----------------------------------------------------------------------------------------------------|
|                                                                                          |                                                                                                    |
| Estados financieros públicos primarios de las entidades de cré                           | édito                                                                                                    |
| Seleccione las opciones a mostrar:                                                       |                                                                                                    |
| Fecha de datos:                                                                          |                                                                                                    |
| 30/06/2020                                                                               |                                                                                                    |
| Estado financiero:                                                                       |                                                                                                    |
| Balance consolidado público. Activo                                                      |                                                                                                    |
|                                                                                          |                                                                                                    |
| Entidad (seleccione hasta 2 entidades):                                                  |                                                                                                    |
| Entidad (seleccione hasta 2 entidades):           × 0049 - BANCO SANTANDER, S.A. (Grupo) | - <b>126 entidades de crédito</b><br>116 siguen vigentes con fecha 30/06/2020                                     |
| Entidad (seleccione hasta 2 entidades):           × 0049 - BANCO SANTANDER, S.A. (Grupo) | <ul> <li>126 entidades de crédito</li> <li>116 siguen vigentes con fecha 30/06/2020</li> <li>Consultar</li> </ul> |

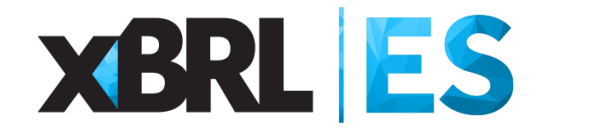

|                                                                    | _                  | _     | _         | _           | _            |  |
|--------------------------------------------------------------------|--------------------|-------|-----------|-------------|--------------|--|
| Estados financieros públicos primarios de las entidades de crédito |                    |       |           |             |              |  |
|                                                                    |                    |       | Número de | e entidades | s de crédito |  |
| Seleccione las opciones a mostrar:                                 |                    | 128   |           |             |              |  |
| Fecha de datos:                                                    |                    | 126   |           |             |              |  |
| 30/06/2020                                                         | -                  | 124 — |           |             |              |  |
| Estado financiero:                                                 |                    | 122 — | _         |             |              |  |
| Balance consolidado público. Activo                                | -                  | 120 — |           |             |              |  |
| Entidad (seleccione hasta 2 entidades):                            |                    | 118 — |           |             |              |  |
| × 0049 - BANCO SANTANDER, S.A. (Grupo)                             | ~                  | 116 — |           |             |              |  |
|                                                                    |                    | 114 — |           |             |              |  |
|                                                                    | <b>Q</b> Consultar | 112   |           |             |              |  |
|                                                                    |                    | 110   |           |             |              |  |

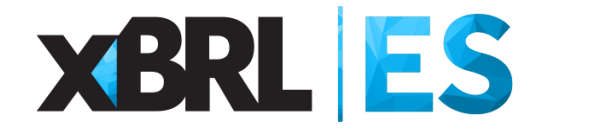

| BANCO DE <b>ESPAÑA</b>                                             |                                                |
|--------------------------------------------------------------------|------------------------------------------------|
| Eurosistema                                                        |                                                |
|                                                                    |                                                |
| Estados financieros públicos primarios de las entidades de crédito |                                                |
|                                                                    |                                                |
| Seleccione las opciones a mostrar:                                 |                                                |
| Fecha de datos:                                                    |                                                |
| 30/06/2020 *                                                       | ]                                              |
| Estado financiero:                                                 |                                                |
| Balance consolidado público. Activo 👻                              | ]                                              |
| Entidad (seleccione hasta 2 entidades):                            |                                                |
| × 0049 - BANCO SANTANDER, S.A. (Grupo)                             |                                                |
|                                                                    | ,<br>,                                         |
| Q Cor                                                              | nsultar                                        |
|                                                                    |                                                |
|                                                                    |                                                |
| Aviso Legal   Política de privacidad   Política de cookies         | @ Banco de España, Reservados todos los derech |

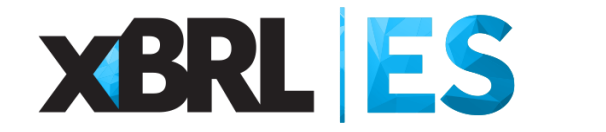

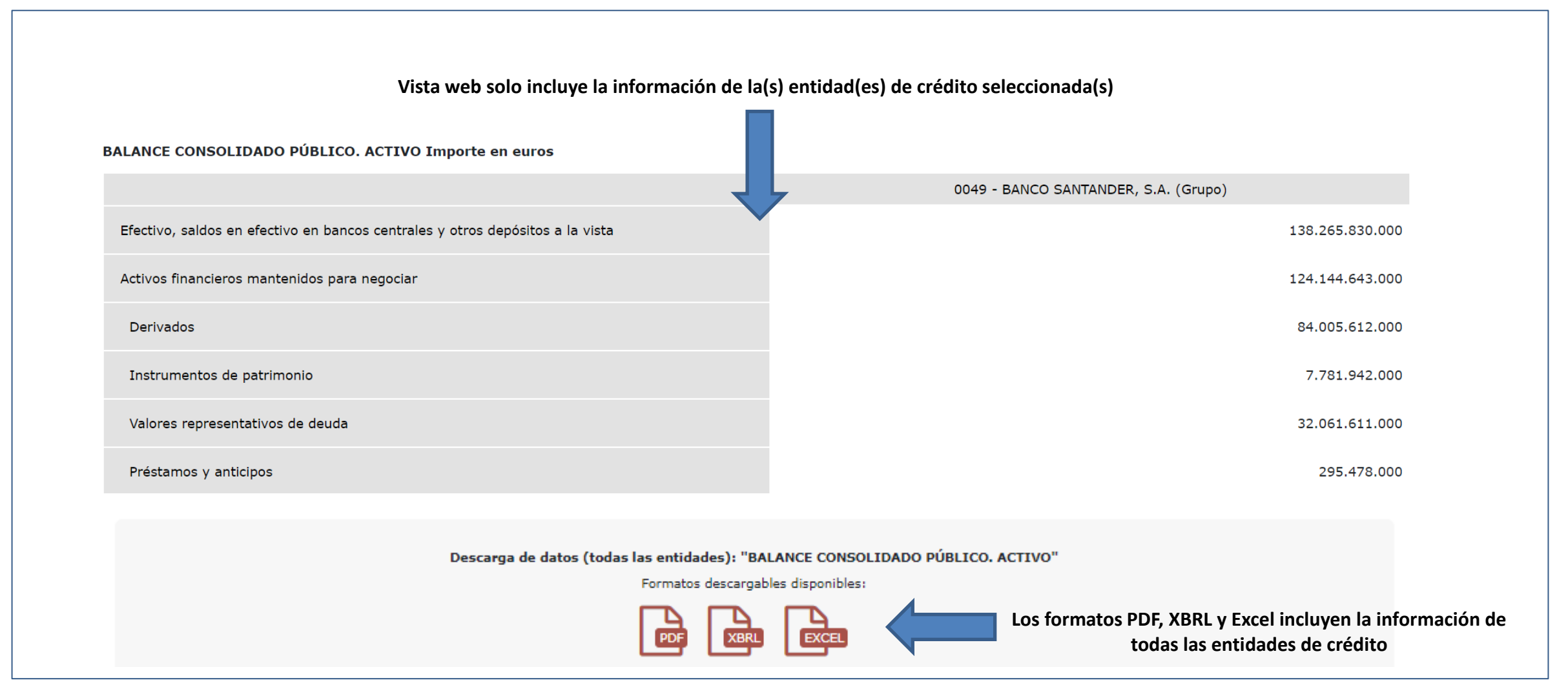

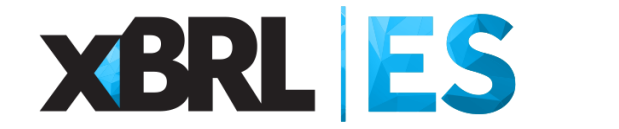

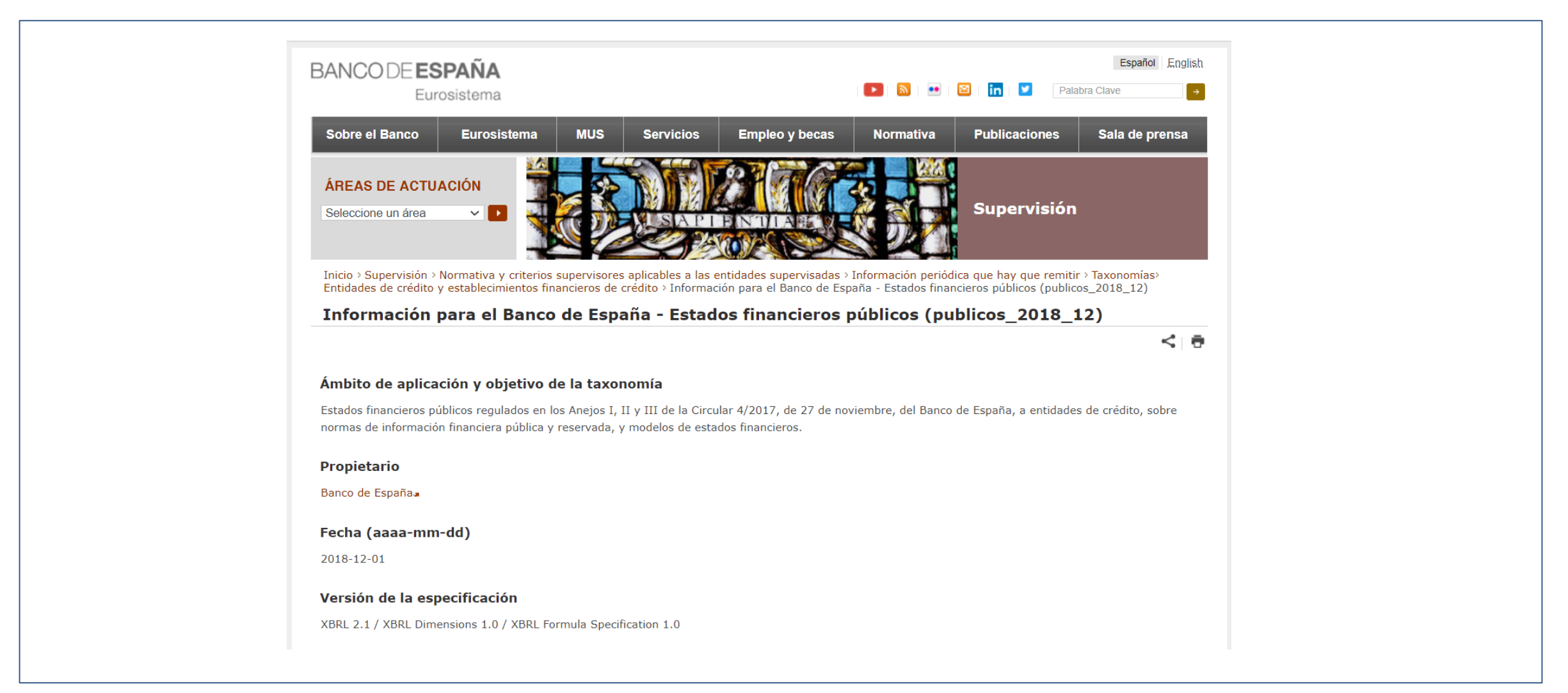

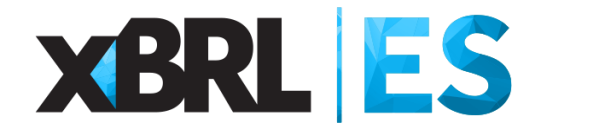

#### Comentarios

Esta taxonomía se utiliza para el envío desde los datos correspondientes a diciembre de 2018 de los estados financieros públicos individuales (estados PI y PS) y consolidados (estados PC) regulados en los Anejos I, II y III de la Circular 4/2017, de 27 de noviembre, del Banco de España.

#### URLBase de localización física de los archivos de la taxonomía

http://www.bde.es/es/fr/xbrl/fws/publicos/circ-4-2017/2018-12-01/

#### Puntos de entrada de la taxonomía

- Estados Públicos Consolidados 1: http://www.bde.es/es/fr/xbrl/fws/publicos/circ-4-2017/2018-12-01/mod/pc\_con1.xsda
- Estados Públicos Consolidados 2: http://www.bde.es/es/fr/xbrl/fws/publicos/circ-4-2017/2018-12-01/mod/pc\_con2.xsda
- Estados Públicos Individuales 1: http://www.bde.es/es/fr/xbrl/fws/publicos/circ-4-2017/2018-12-01/mod/pi\_in1.xsda
- Estados Públicos Individuales 2: http://www.bde.es/es/fr/xbrl/fws/publicos/circ-4-2017/2018-12-01/mod/pi\_in2.xsda
- Estado Público Sucursales EEE: http://www.bde.es/es/fr/xbrl/fws/publicos/circ-4-2017/2018-12-01/mod/ps\_in1.xsda

<< Volver

Accesibilidad | Política de privacidad | Política de cookies | Aviso legal | Mapa web | Enlaces | Contacto

© Banco de España

#### Fuente: <a href="https://www.bde.es/bde/es/areas/supervision/normativa/informacion/taxonomias/vigentes/entidades-de-cr1/informacion\_par\_1169d4a9863f761.html">https://www.bde.es/bde/es/areas/supervision/normativa/informacion/taxonomias/vigentes/entidades-de-cr1/informacion\_par\_1169d4a9863f761.html</a>

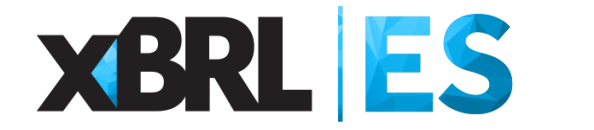

|             | Fecha de dato | Activo | Pasivo | Patrimonio | PyG  | lyG  | # entidades |
|-------------|---------------|--------|--------|------------|------|------|-------------|
|             | 2020-06       | 3175   | 1863   | 1884       | 3432 | 1013 | 116         |
|             | 2020-03       | 3151   | 1862   | 1898       | 3334 | 990  | 116         |
|             | 2019-12       | 3157   | 1907   | 1907       | 3651 | 1129 | 118         |
|             | 2019-09       | 3165   | 1881   | 1889       | 3613 | 1041 | 118         |
| Individual  | 2019-06       | 3174   | 1894   | 1878       | 3561 | 1025 | 118         |
| maividuai   | 2019-03       | 3183   | 1897   | 1927       | 3427 | 974  | 118         |
|             | 2018-12       | 3132   | 1882   | 1898       | 3678 | 1103 | 118         |
|             | 2018-09       | 3217   | 1931   | 1934       | 3168 | 974  | 121         |
|             | 2018-06       | 3312   | 2017   | 1973       | 3236 | 991  | 125         |
|             | 2018-03       | 3329   | 2029   | 2035       | 3164 | 948  | 126         |
|             | 2020-06       | 1633   | 930    | 1049       | 1741 | 674  | 44          |
|             | 2020-03       | 1061   | 621    | 704        | 1108 | 456  | 28          |
|             | 2019-12       | 1592   | 910    | 1023       | 1780 | 671  | 43          |
|             | 2019-09       | 1126   | 655    | 735        | 1221 | 471  | 29          |
| Concolidado | 2019-06       | 1696   | 982    | 1082       | 1879 | 683  | 46          |
| Consolidado | 2019-03       | 1129   | 667    | 739        | 1203 | 456  | 30          |
|             | 2018-12       | 1674   | 979    | 1089       | 1905 | 737  | 46          |
|             | 2018-09       | 1121   | 680    | 735        | 1056 | 481  | 30          |
|             | 2018-06       | 1757   | 1034   | 1132       | 1656 | 731  | 49          |
|             | 2018-03       | 1135   | 680    | 731        | 1026 | 456  | 30          |

#### Número de valores monetarios en cada informe XBRL

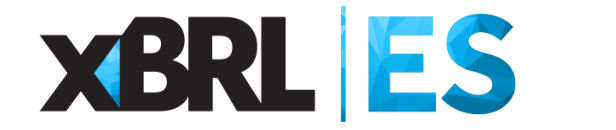

# Agenda

Circular 2/2020 de 11 de junio del Banco de España

Introducción a la herramienta

**G** Funcionamiento de la herramienta

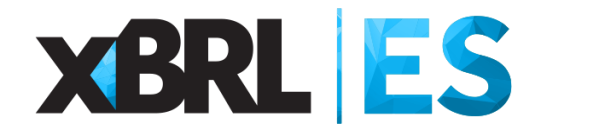

#### Introducción a la herramienta

La herramienta "Visor informes XBRL – Estados financieros públicos primarios de las entidades de crédito" es propiedad de la Asociación XBRL España, basado en los principios de Código Abierto. Su utilización, modificación, copia y distribución es totalmente libre.

La herramienta, basada en Microsoft Excel, carga los informes XBRL con los estados financieros públicos primarios que las entidades de crédito remiten al Banco de España y que se pueden descargar desde la página web <u>https://app.bde.es/sifdifu/es/#/</u>.

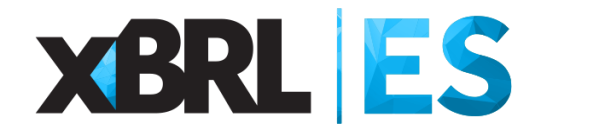

#### Introducción a la herramienta

Par el correcto funcionamiento de la herramienta, las macros deben estar habilitadas, ya que todas las acciones que realiza la herramienta son llevadas a cabo a través de macros.

La herramienta utiliza las habituales referencias de Microsoft Excel, incluyendo la librería utilizada para leer los informes XBRL: Microsoft XML, v6.0.

Si tiene cualquier duda o sugerencia sobre el uso de la herramienta, puede enviarla al buzón de correo electrónico de la Asociación XBRL España: <u>info@xbrl.es</u>.

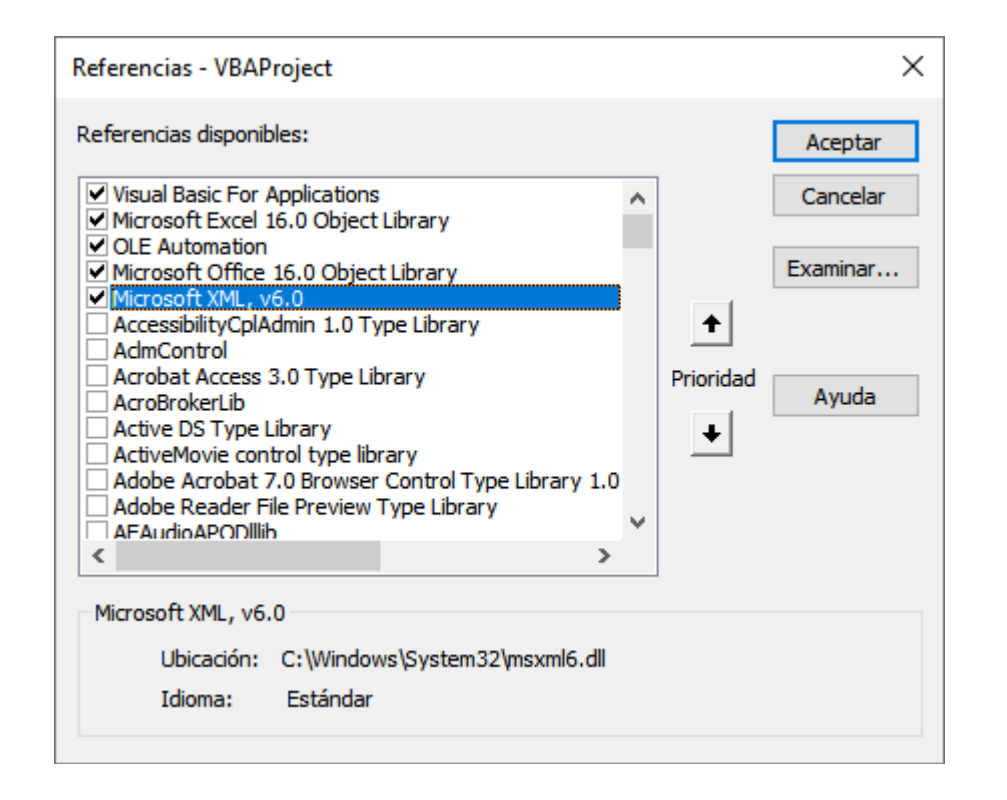

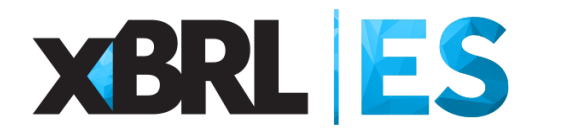

#### Introducción a la herramienta

#### Herramientas

Aquí encontrarás pruebas de concepto y herramientas open source que te ayuden en tu formación.

Afortunadamente, podemos decir que el mercado de software para la generación de taxonomías XBRL e instancias basadas en éstas está maduro. Por lo tanto es posible disponer de alternativas tanto comerciales como de código abierto que se ajusten a nuestras necesidades específicas.

La Asociación XBRL España no aconseja unas frente a otras. Como se podrá ver a través de la simple prueba, cada una de estas soluciones proporciona unas características y nivel de complejidad diferentes, totalmente adaptables, y validas para las necesidades más básicas y más exigentes.

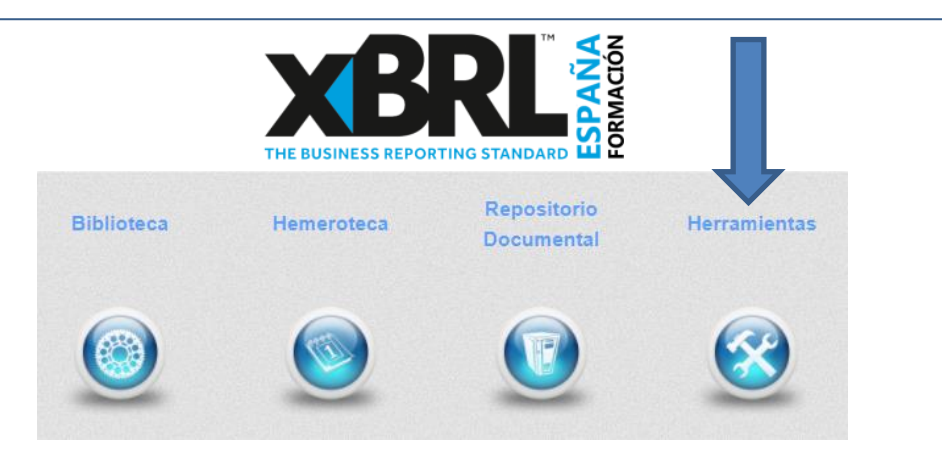

#### http://formacionxbrl.es

# Pruebas de concepto con Microsoft Excel

Visor informes XBRL - EEFF públicos primarios de las entidades de crédito (Manual de usuario)

Visor Excel de Cuentas Anuales del PGC2007 (Demo)

Generador de instancias XBRL de la taxonomía LENLOC2010v2 (Manual de usuario) - (Demo)

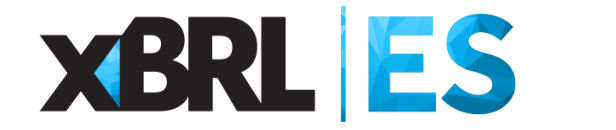

#### Agenda

Circular 2/2020 de 11 de junio del Banco de España

Introducción a la herramienta

□ Funcionamiento de la herramienta

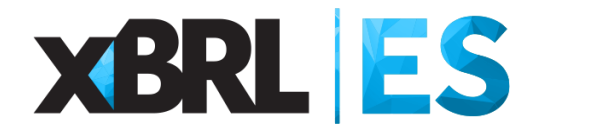

#### Paso 1. Elegir las entidades de crédito a visualizar

En la parte izquierda de la hoja "Índice" de la herramienta debemos seleccionar, a través de botones *checkbox*, las entidades de crédito de las cuales queremos visualizar sus estados financieros.

En la cabecera de la primera columna podemos encontrar un *checkbok* cuya funcionalidad es seleccionar / deseleccionar todos los *checkbox*.

Del total de 126 entidades de crédito, aquellas con un color de fuente rojo (10 entidades), por ejemplo, la entidad ES0058, "BNP PARIBAS ESPAÑA, S.A." a fecha de esta presentación no se encuentran activas en España. Cuando se selecciona una de estas entidades para un periodo en el cual no ha reportado información, la herramienta mostrará sus estados financieros públicos primarios con todas las celdas vacías.

|                     | Código  | Nombre                                         |
|---------------------|---------|------------------------------------------------|
|                     | E\$0002 |                                                |
|                     | E30003  |                                                |
|                     | E30011  |                                                |
|                     | E30013  |                                                |
| ⊻<br>               | E30030  | CACEIS BANK SDAIN S A                          |
|                     | E30038  | PANCO SANTANDED SA                             |
| ▼                   | ES0059  | BANCO SANTANDER, S.A.                          |
|                     | E30058  | BANCA MADCH S A                                |
|                     | E50001  |                                                |
| ✓                   | ES0075  | BANCO DODILI AD ESDAÑOL S A                    |
|                     | E30073  | BANCO POPULAR ESPANOL, S.A.                    |
|                     | ES0081  | BANCO DE SABADELLI SIA                         |
| <b>⊡</b>            | E50083  |                                                |
|                     | ES0091  | BANCO DE ALBACETE SA                           |
|                     | ES0031  |                                                |
|                     | ES0121  | BANCO OCCIDENTAL SA                            |
|                     | ES0121  | CITIBANK ESPAÑA, S.A.                          |
| <u> </u>            | ES0125  | BANCOFAR, S.A.                                 |
| _<br>_              | ES0128  | BANKINTER, S.A.                                |
| _<br>_              | ES0130  | BANCO CAIXA GERAL, S.A.                        |
| <b>I</b>            | ES0133  | NUEVO MICRO BANK, S.A.                         |
| <b>v</b>            | ES0136  | ARESBANK, S.A.                                 |
| $\checkmark$        | ES0138  | BANKOA, S.A.                                   |
| ~                   | ES0151  | JPMORGAN CHASE BANK NATIONAL ASSOCIATION, S.E. |
| $\checkmark$        | ES0160  | MUFG BANK (EUROPE) N.V., SUCURSAL EN ESPAÑA    |
| $\checkmark$        | ES0169  | BANCO DE LA NACION ARGENTINA, S.E.             |
| $\checkmark$        | ES0182  | BANCO BILBAO VIZCAYA ARGENTARIA, S.A.          |
| ✓                   | ES0184  | BANCO EUROPEO DE FINANZAS, S.A.                |
| <ul><li>✓</li></ul> | ES0186  | BANCO MEDIOLANUM, S.A.                         |
| <b>v</b>            | ES0188  | BANCO ALCALA, S.A.                             |
| <b>V</b>            | ES0198  | BANCO COOPERATIVO ESPAÑOL, S.A.                |
| <b>I</b>            | ES0200  | BANK DEGROOF PETERCAM SPAIN, S.A.              |
| ✓                   | ES0211  | EBN BANCO DE NEGOCIOS, S.A.                    |
| ✓                   | ES0216  | TARGOBANK, S.A.                                |

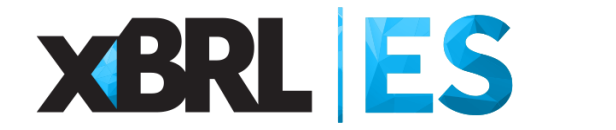

#### Paso 2. Cargar los estados financieros públicos primarios

En la parte central de la hoja "Índice" de la herramienta debemos subir los estados financieros públicos primarios, es decir:

- Balance público (Activo)
- Balance público (Pasivo)
- Balance público (Patrimonio)
- Cuenta de pérdidas y ganancias
- Estado de ingresos y gastos

| Cargar Balance público (Activo)       |  |
|---------------------------------------|--|
|                                       |  |
| Cargar Balance público (Pasivo)       |  |
|                                       |  |
| Cargar Balance público (Patrimonio)   |  |
|                                       |  |
| Cargar Cuenta de pérdidas y ganancias |  |
|                                       |  |
| Cargar estado de ingresos y gastos    |  |

La herramienta es capaz de leer estos 5 estados financieros públicos primarios disponibles para descarga en la página web <u>https://app.bde.es/sifdifu/es/#/</u>.

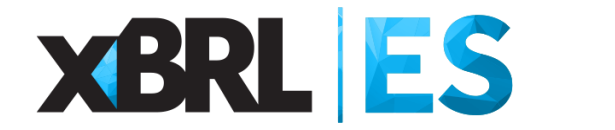

#### Paso 2. Cargar los estados financieros públicos primarios

Para cargar los estados financieros públicos primarios hay que pulsar en el botón correspondiente. Podemos cargar un mínimo de un estado financiero público primario y un máximo de cinco.

| Cargar Balance público (Activo)       | C:\tmp\ejemplos XBRL\01.activo\0002_individual\2701_202006.xbrl     |
|---------------------------------------|---------------------------------------------------------------------|
|                                       |                                                                     |
| Cargar Balance público (Pasivo)       | C:\tmp\ejemplos XBRL\02.pasivo\0002_individual\2702_202006.xbrl     |
|                                       |                                                                     |
| Cargar Balance público (Patrimonio)   | C:\tmp\ejemplos XBRL\03.patrimonio\0002_individual\2703_202006.xbrl |
|                                       |                                                                     |
| Cargar Cuenta de pérdidas y ganancias | C:\tmp\ejemplos XBRL\04.pyg\0002_individual\4701_202006.xbrl        |
|                                       |                                                                     |
| Cargar estado de ingresos y gastos    | C:\tmp\ejemplos XBRL\05.iyg\0002_individual\4702_202006.xbrl        |

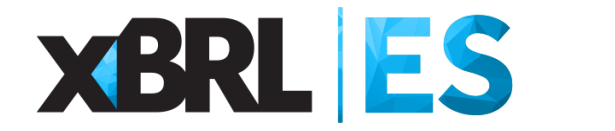

#### Paso 2. Cargar los estados financieros públicos primarios

Cada vez que carguemos un informe XBRL, al final de la carga observaremos una ventana que nos confirmará que la carga ha terminado correctamente y el tiempo que ha empleado en su carga.

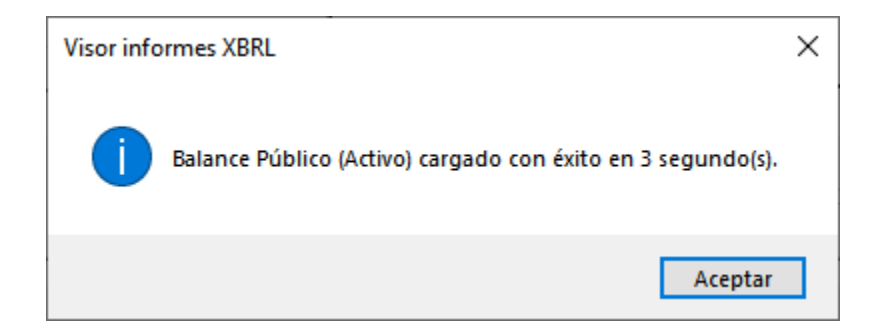

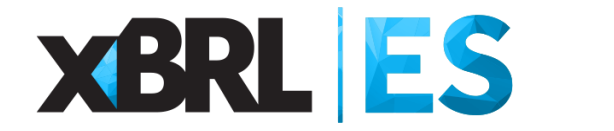

Paso 2. Cargar los estados financieros públicos primarios. Gestión de errores.

Si intentamos cargar un documento que no sea un informe XBRL de los estados financieros públicos primarios obtendremos una venta de error como la siguiente.

La herramienta, al pulsar sobre el botón de cargar el informe XBRL, comprueba que el informe XBRL se corresponde con el estado financiero público primario asociado al botón, por ejemplo, al pulsar sobre el botón "Cargar Balance público (Activo)" debemos seleccionar un informe XBRL con el estado financiero ACTIVO, en caso contrario obtendremos una venta de error de este estilo.

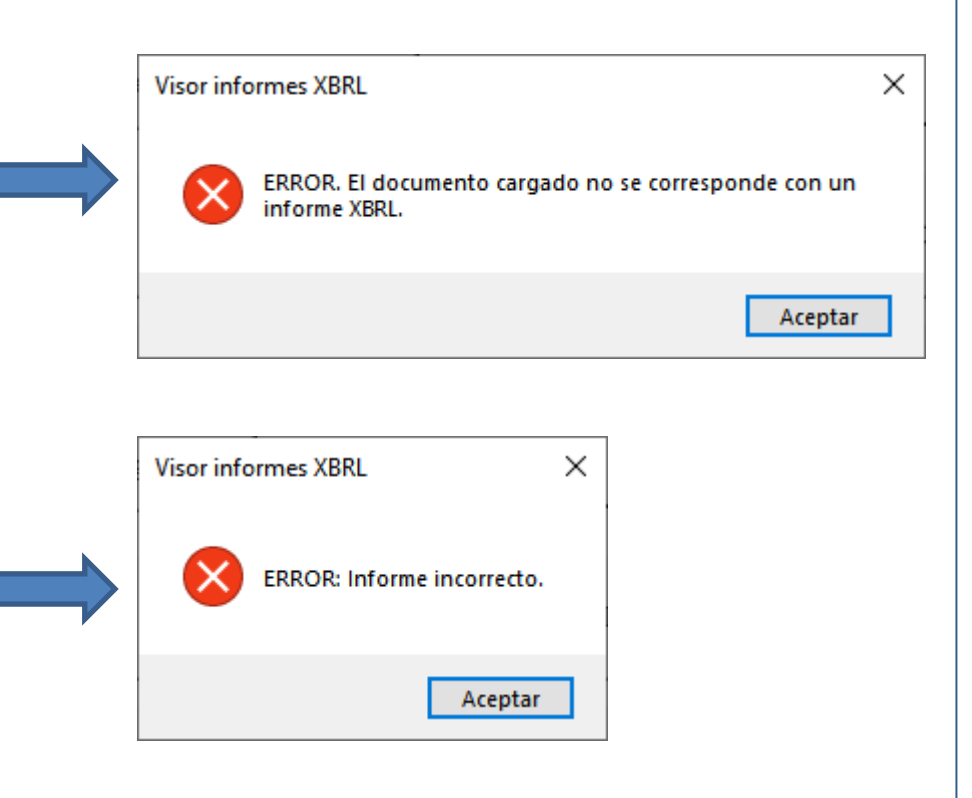

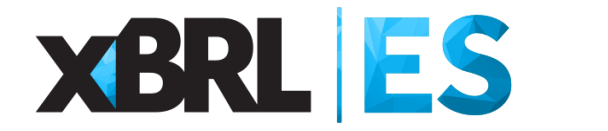

Paso 2. Cargar los estados financieros públicos primarios.

En la parte derecha de la hoja "Índice" de la herramienta observaremos cual es el modelo del informe (individual / consolidado) y la fecha de corte (con formato DD/MM/AAAA) del informe XBRL. A noviembre de 2020 la página web página web <u>https://app.bde.es/sifdifu/es/#/</u> alberga informes XBRL de los 5 estados financieros públicos primarios, para los modelos individual y consolidado, con fechas de corte de final de trimestre desde el 31/03/2018 hasta el 30/06/2020.

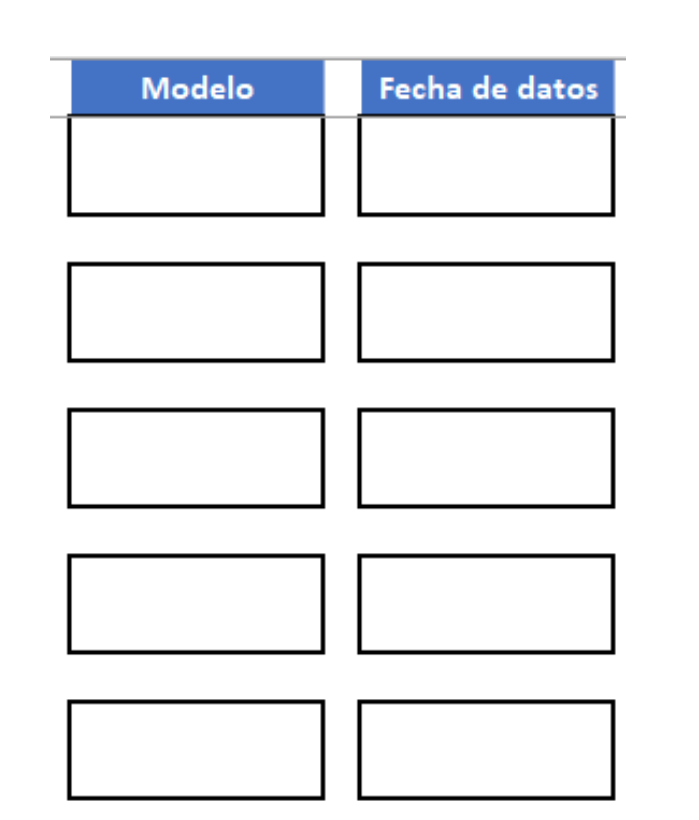

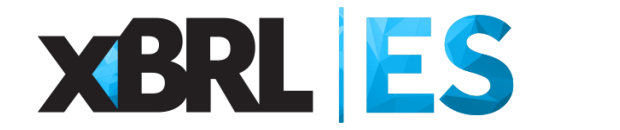

Paso 2. Cargar los estados financieros públicos primarios.

Cuando cargamos informes XBRL con los estados financieros públicos primarios, la información del modelo y la fecha de corte se carga automáticamente. Esta información <u>no se debe modificar de forma manual.</u>

|                                       |                                                                     | Modelo     |   | Fecha de datos |
|---------------------------------------|---------------------------------------------------------------------|------------|---|----------------|
| Cargar Balance público (Activo)       | C:\tmp\ejemplos XBRL\01.activo\0002_individual\2701_202006.xbrl     | Individual |   | 30/06/2020     |
|                                       |                                                                     |            |   |                |
| Cargar Balance público (Pasivo)       | C:\tmp\ejemplos XBRL\02.pasivo\0002_individual\2702_202006.xbrl     | Individual |   | 30/06/2020     |
|                                       |                                                                     |            | _ |                |
| Cargar Balance público (Patrimonio)   | C:\tmp\ejemplos XBRL\03.patrimonio\0002_individual\2703_202006.xbrl | Individual |   | 30/06/2020     |
|                                       |                                                                     |            |   |                |
| Cargar Cuenta de pérdidas y ganancias | C:\tmp\ejemplos XBRL\04.pyg\0002_individual\4701_202006.xbrl        | Individual |   | 30/06/2020     |
|                                       |                                                                     |            | _ |                |
| Cargar estado de ingresos y gastos    | C:\tmp\ejemplos XBRL\05.iyg\0002_individual\4702_202006.xbrl        | Individual |   | 30/06/2020     |

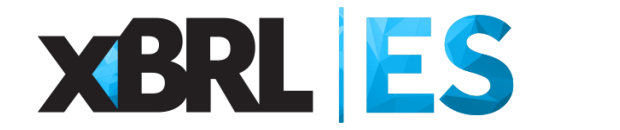

Paso 3. Visualizar los estados financieros públicos primarios

Una vez hayamos cargado todos los informes XBRL que queramos visualizar, en la parte central de la hoja "Índice" de la herramienta debemos pulsar el botón "VISUALIZAR ESTADOS FINANCIEROS".

VISUALIZAR ESTADOS FINANCIEROS

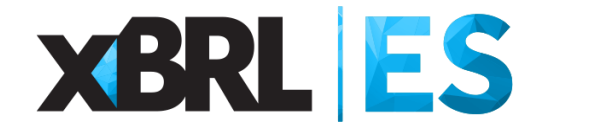

#### Paso 3. Visualizar los estados financieros públicos primarios. Gestión de errores.

Tenemos que asegurarnos de que al menos tengamos un estado financiero cargado, de lo contrario la herramienta nos mostrará un mensaje de error.

Además, tenemos que asegurarnos de que, si hemos cargado más de un informe, todos ellos pertenecen al mismo modelo (individual o consolidado), en caso contrario la herramienta nos mostrará un mensaje de error.

De forma similar, tenemos que asegurarnos de que, si hemos cargado más de un informe, todos ellos tienen la misma fecha de corte, en caso contrario la herramienta nos mostrará un mensaje de error.

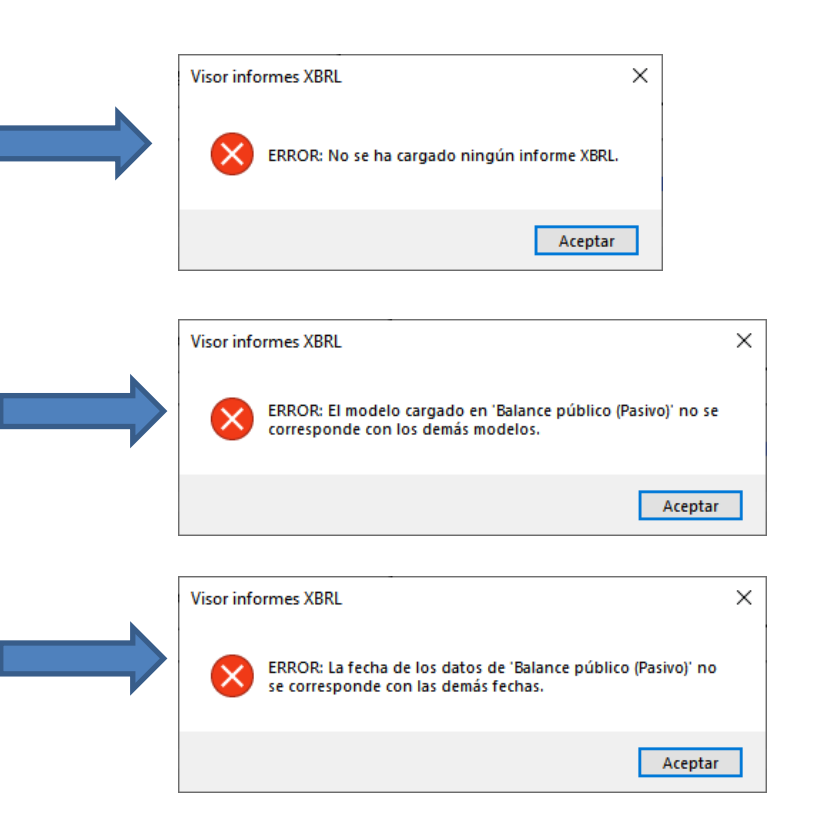

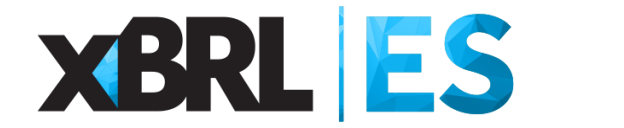

Paso 3. Visualizar los estados financieros públicos primarios

En el caso de que los informes están cargados correctamente y sus modelos y fechas sean las mismas:

|                                       |                                                                     |   | Modelo     |   | Fecha de datos |
|---------------------------------------|---------------------------------------------------------------------|---|------------|---|----------------|
| Cargar Balance público (Activo)       | C:\tmp\ejemplos XBRL\01.activo\0002_individual\2701_202006.xbrl     |   | Individual |   | 30/06/2020     |
|                                       |                                                                     | _ |            | _ |                |
| Cargar Balance público (Pasivo)       | C:\tmp\ejemplos XBRL\02.pasivo\0002_individual\2702_202006.xbrl     |   | Individual |   | 30/06/2020     |
|                                       |                                                                     |   |            |   |                |
| Cargar Balance público (Patrimonio)   | C:\tmp\ejemplos XBRL\03.patrimonio\0002_individual\2703_202006.xbrl |   | Individual |   | 30/06/2020     |
|                                       |                                                                     |   |            |   |                |
| Cargar Cuenta de pérdidas y ganancias | C:\tmp\ejemplos XBRL\04.pyg\0002_individual\4701_202006.xbrl        |   | Individual |   | 30/06/2020     |
|                                       |                                                                     |   |            | _ |                |
| Cargar Estado de ingresos y gastos    | C:\tmp\ejemplos XBRL\05.iyg\0002_individual\4702_202006.xbrl        |   | Individual |   | 30/06/2020     |
|                                       |                                                                     |   |            |   |                |
|                                       | VISUALIZAR ESTADOS FINANCIEROS                                      |   |            |   |                |
|                                       | BORRAR DATOS                                                        |   |            |   |                |

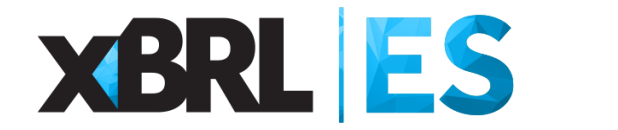

Paso 3. Visualizar los estados financieros públicos primarios

La herramienta procederá a la visualización de dichos informes en la pestaña "Visor" no sin antes mostrar una ventana de información con el tiempo total de visualización.

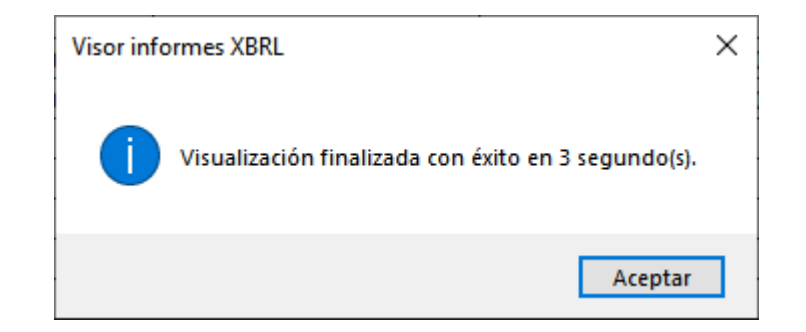

![](_page_29_Picture_0.jpeg)

#### Paso 3. Visualizar los estados financieros públicos primarios

La herramienta nos llevará directamente a la hoja "Visor" donde podremos ver los datos de los informes XBRL de las entidades de crédito que hemos seleccionado.

| Código entidad                                                                        | ES0003                   | ES0011              | ES0019                | ES0036                  | ES0038                  | ES0049                |
|---------------------------------------------------------------------------------------|--------------------------|---------------------|-----------------------|-------------------------|-------------------------|-----------------------|
| Nombre entidad                                                                        | BANCO DE DEPOSITOS, S.A. | ALLFUNDS BANK, S.A. | DEUTSCHE BANK, S.A.E. | ANTANDER INVESTMENT, S. | CACEIS BANK SPAIN, S.A. | BANCO SANTANDER, S.A. |
| Individual / Consolidado                                                              | Individual               | Individual          | Individual            | Individual              | Individual              | Individual            |
| Fecha reporte                                                                         | 30/06/2020               | 30/06/2020          | 30/06/2020            | 30/06/2020              | 30/06/2020              | 30/06/2020            |
| ACTIVO                                                                                |                          |                     |                       |                         |                         |                       |
| Efectivo, saldos en efectivo en bancos centrales y otros depósitos a la vista         | 42.264.512,00€           | 889.697.000,00€     | 1.639.237.393,74€     | 307.887.000,00€         | 2.648.748.000,00 €      | 55.361.013.932,00 €   |
| Activos financieros mantenidos para negociar                                          |                          | 427.000,00€         | 201.433.101,24€       |                         |                         | 96.549.036.978,00 €   |
| Derivados                                                                             |                          | 427.000,00€         | 201.433.101,24€       |                         |                         | 72.025.950.192,00 €   |
| Instrumentos de patrimonio                                                            |                          |                     |                       |                         |                         | 7.389.067.969,00€     |
| Valores representativos de deuda                                                      |                          |                     |                       |                         |                         | 17.059.026.938,00 €   |
| Préstamos y anticipos                                                                 |                          |                     |                       |                         |                         | 74.991.879,00€        |
| Bancos centrales                                                                      |                          |                     |                       |                         |                         |                       |
| Entidades de crédito                                                                  |                          |                     |                       |                         |                         |                       |
| Clientela                                                                             |                          |                     |                       |                         |                         | 74.991.879,00€        |
| Pro memoria: prestados o entregados como garantía con derecho de venta o pignoracio   | on .                     |                     |                       |                         |                         | 8.792.528.609,00€     |
| Activos financieros no destinados a negociación valorados obligatoriamente a valor ra | 2.061.695,00€            | 393.000,00€         | 4.523.050,89€         | 115.000,00€             |                         | 2.335.483.551,00 €    |
| Instrumentos de patrimonio                                                            | 2.061.695,00€            | 393.000,00€         | 4.523.050,89€         | 115.000,00€             |                         | 246.029.945,00 €      |
| Valores representativos de deuda                                                      |                          |                     |                       |                         |                         | 954.830.660,00€       |
| Préstamos y anticipos                                                                 |                          |                     |                       |                         |                         | 1.134.622.946,00 €    |
| Bancos centrales                                                                      |                          |                     |                       |                         |                         |                       |
| Entidades de crédito                                                                  |                          |                     |                       |                         |                         |                       |
| Clientela                                                                             |                          |                     |                       |                         |                         | 1.134.622.946,00 €    |
| Pro memoria: prestados o entregados como garantía con derecho de venta o pignoraci    | ón                       |                     |                       |                         |                         | 392.087.357,00 €      |
| Activos financieros designados a valor razonable con cambios en resultados            |                          |                     |                       |                         |                         | 81.192.458.869,00 €   |
| Valores representativos de deuda                                                      |                          |                     |                       |                         |                         |                       |
| Préstamos y anticipos                                                                 |                          |                     |                       |                         |                         | 81.192.458.869,00 €   |
| Bancos centrales                                                                      |                          |                     |                       |                         |                         | 271.731.231,00 €      |
| Entidades de crédito                                                                  |                          |                     |                       |                         |                         | 48.711.750.208,00 €   |
| Clientela                                                                             |                          |                     |                       |                         |                         | 32.208.977.430,00 €   |
| Pro memoria: prestados o entregados como garantía con derecho de venta o pignoraci    | ón                       |                     |                       |                         |                         | 9.691.462.096,00 €    |
| Activos financieros a valor razonable con cambios en otro resultado global            |                          |                     |                       |                         | 601.991.000,00€         | 22.162.211.910,00 €   |
| Instrumentos de patrimonio                                                            |                          |                     |                       |                         |                         | 1.448.054.392,00 €    |
| Valores representativos de deuda                                                      |                          |                     |                       |                         | 601.991.000,00€         | 15.961.242.355,00 €   |
| Préstamos y anticipos                                                                 |                          |                     |                       |                         |                         | 4.752.915.163,00 €    |
| Bancos centrales                                                                      |                          |                     |                       |                         |                         |                       |
| Entidades de crédito                                                                  |                          |                     |                       |                         |                         |                       |
| Clientela                                                                             |                          |                     |                       |                         |                         | 4.752.915.163,00€     |
| Pro memoria: prestados o entregados como garantía con derecho de venta o pignoraci    |                          |                     |                       |                         | 3.238.276.556,00€       |                       |

![](_page_30_Picture_0.jpeg)

#### Paso 4. Borrar los datos

En la parte central de la hoja "Índice" de la herramienta podemos borrar los datos que se encuentran tanto en la hoja "Visor", para ello tan solo basta con pulsar sobre el botón "BORRAR DATOS".

#### BORRAR DATOS

Una vez se hayan borrado los datos podremos observar una venta de confirmación como la siguiente:

| Visor inform | mes XBRL                      | × |
|--------------|-------------------------------|---|
| <b>(</b> )   | Datos borrados correctamente. |   |
|              | Aceptar                       |   |

# **XBRL** ES

# Gracias por su atención.

javier.mora@xbrl.es

Javier Mora